# How to make an Appointment with your Advisor through EAB

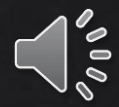

To schedule an appointment with your advisor once you login to EAB using your UNCP credentials you will choose the blue block saying "Get Assistance"

| Student Hom                    | е        |                   |                                                 |         |       | <b>TEMBRONE</b>                    |
|--------------------------------|----------|-------------------|-------------------------------------------------|---------|-------|------------------------------------|
| Courses Reports Calendar       |          |                   |                                                 |         |       | Get Assistance                     |
| Courses                        |          |                   |                                                 |         |       | Quick Links                        |
| Term: 2024 Spring (Default T • | ·        |                   |                                                 |         |       | Take me to                         |
| Actions -                      |          |                   |                                                 |         |       | School Information                 |
| COURSE                         |          | PROFESSOR         | DAYS/TIMES                                      | MID     | FINAL |                                    |
|                                |          |                   |                                                 |         |       | Current Visits                     |
|                                |          | This student is i | ot enrolled in any classes in the current term. |         |       | You have no current visits.        |
|                                |          |                   |                                                 |         |       | Uncoming Appointments              |
| Assignments                    |          |                   |                                                 |         |       | You have no upcoming appointments. |
| Term: 2024 Spring (Default T   | ·        |                   |                                                 |         |       |                                    |
| COURSE                         | DUE DATE | ASSIGNMENT        | STATUS                                          | ACTIONS |       | Your Success Team                  |
|                                |          | There are no      | course assignments listed for this student.     |         |       | Freeman, Makayla<br>Advisor        |

# To schedule an appointment with your assigned advisor you will need to choose the option to "Meet With Your Success Team"

#### < Go Back |Dashboard

## New Appointment

Find Available Time

### What can we help you find?

Below, you will find available options for scheduling an appointment. If you cannot find something that you are looking for, try the other appointment options to see available options for dropping in or requesting an appointment.

|                   | ~            |
|-------------------|--------------|
| Service *         |              |
|                   | $\sim$       |
| Pick a Date 🛈     |              |
| February 26, 2024 | $\checkmark$ |

 Other Options

 View Drop-In Times

 Request Appointment Time

 Meet With Your Success Team

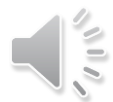

# Your advisor should then appear on this screen and you will choose their name

| < <u>Go Back</u> IDashboard     |                         |
|---------------------------------|-------------------------|
| Appointments                    | Schedule an Appointment |
|                                 |                         |
| My Appointments My Team History |                         |
| Meet With Your Success Team     |                         |
| Makayla Freeman<br>Advisor      | >                       |
|                                 |                         |
|                                 |                         |

Next, you will need to fill in the information in the drop-down boxes on the left side of the screen. You would make the following selections

What type of advising appointment would you like to schedule? -Advising

Service – Advising

Pick a Date- Choose the date you would like the meeting to take place

Once you have done this click "Find Available Time"

#### < <u>Go Back</u> |<u>Dashboard</u>

# **New Appointment**

# What can we help you find?

Below, you will find available options for scheduling an appointment. If you cannot find something that you are looking for, try the other appointment options to see available options for dropping in or requesting an appointment.

x v

 $\times \checkmark$ 

| What type of appointment would you like to schedule? * |
|--------------------------------------------------------|
| Advising                                               |

| ervice * |  |  |  |
|----------|--|--|--|
| Advising |  |  |  |

| Pick a Date 🛈     |        |
|-------------------|--------|
| February 27, 2024 | $\sim$ |

Find Available Time

# **Other Options**

#### See All Scheduling Options

You are currently viewing options that are limited to your success team. <u>Click here</u> to go back to main scheduling workflow for all other options.

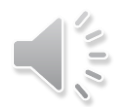

Now you will need to choose your day and time from your advisors' availability. If you do not see a time that works for you, then you may need to email your advisor to see if there is another option for you.

#### < Go Back |Dashboard

## **New Appointment**

#### All Filters

What type of appointment would you like to schedule

Advising

#### Service

Course

| Advising |  |  |
|----------|--|--|
|          |  |  |
|          |  |  |
|          |  |  |

| PICK a | Date |            |      |            |    |    |
|--------|------|------------|------|------------|----|----|
| Febr   | uary | <b>~</b> : | 2024 | <b>~</b> < | 26 | >  |
| S      | Μ    | Т          | W    | Т          | F  | S  |
|        |      |            |      | 1          | 2  | 3  |
| 4      | 5    | 6          | 7    | 8          | 9  | 10 |
| 11     | 12   | 13         | 14   | 15         | 16 | 17 |
| 18     | 19   | 20         | 21   | 22         | 23 | 24 |
| 25     | 26   | 27         | 28   | 29         |    |    |

| Staff                          |   |        |
|--------------------------------|---|--------|
| Makayla Freeman (Your Advisor) | × | $\sim$ |
| Location                       |   |        |
| Search by name                 |   | $\sim$ |
| ·                              |   |        |

| Start Over | Advising Advising Makayla Freeman X                                                                                                    |                                                 |
|------------|----------------------------------------------------------------------------------------------------|-------------------------------------------------|
| schedule?  | Makayla Freeman<br>Center for Student Success<br>We ensure your academic success by providing the following services: Advising, H.A.W.K. Alerts, Tutoring, BraveStart, Resource Learning Lab, COP, STAR, TRIO, Univer                                                                                                    | sity Writing Center.                            |
|            | Mon, Mar 4th                                                                                                    |                                                 |
|            | (8:00 - 8:30 AM) (2:00 - 2:30 PM) (2:30 - 3:00 PM) (3:00 - 3:30 PM) (3:30 - 4:00 PM) (4:00 - 4:30 PM) (4:30 - 5:00 PM)                                                                                                    |                                                 |
|            | Mon, Mar 11th                                                                                                    |                                                 |
|            | (8:00 - 8:30 AM) (8:30 - 9:00 AM) (9:00 - 9:30 AM) (9:30 - 10:00 AM) (10:00 - 10:30 AM) (10:30 - 11:00 AM) (11:00 - 11:30 AM) (11:30 - 12:00 PM) (1:00 - 11:30 PM) (1:30 - 2:00 PM) (2:00 - 2:30 PM) (2:30 - 3:00 PM) (2:30 - 3:00 PM) (2:30 - 3:00 PM) (2:30 - 3:00 PM) (2:30 - 3:00 PM) (2:30 - 3:00 PM) (2:30 - 3:00 PM) (2:30 - 3:00 PM) (3:30 - 10:30 AM) (1:30 - 10:30 AM) (1: | 1) (3:00 - 3:30 PM) (3:30 - 4:00 PM)            |
| 7          |                                                                                                    | Show More $\checkmark$                          |
| Ļ          | Mon, Mar 18th                                                                                                    |                                                 |
|            | (8:00 - 8:30 AM) (8:30 - 9:00 AM) (9:00 - 9:30 AM) (9:30 - 10:00 AM) (10:00 - 10:30 AM) (10:30 - 11:00 AM) (11:00 - 11:30 AM) (11:30 - 12:00 PM) (1:00 - 1:30 PM) (1:30 - 2:00 PM) (2:00 - 2:30 PM) (2:30 - 3:00 PM) (4:00 - 4:30 PM)                                                                                                    | 1) (3:00 - 3:30 PM) (3:30 - 4:00 PM)            |
| × ~        | Mon, Mar 25th                                                                                                    | Show More ~                                     |
|            | (1:30 - 1:30 PM) (1:30 - 1:30 PM) (1:30 - 1:30 PM) (1:30 - 1:30 PM) (1:30 - 1:30 PM) (1:30 - 1:30 PM) (1:30 - 2:00 PM) (2:00 - 2:30 PM) (2:30 - 3:00 PM) (2:30 - 3:00 PM) (2:30  | 3:00 - 3:30 PM (3:30 - 4:00 PM)                 |
| × _        |                                                                                                    | Show More ~                                     |
|            | Dan't and any thing that works for you?                                                                                                    | All times listed are in local browser timezone. |

# Once you have chosen your day and time you are finished you will just need to click "Schedule" after completing this you have successfully made your advising appointment with your advisor

#### < Go Back |Dashboard

## **Review Appointment Details and Confirm**

| What type of appointment would you like to schedule?<br>Advising                                                                                                    | Service<br>Advising                    |    |
|----------------------------------------------------------------------------------------------------|----------------------------------------|----|
| Date<br>03/11/2024                                                                                                    | <b>Time</b><br>9:30 AM - 10:00 AM      |    |
| Location<br>Center for Student Success<br>We ensure your academic success by providing the following services: Advising, H.A.W.K. Alerts, Tutoring, BraveStart, Resource Learning Lab, COP, | STAR, TRIO, University Writing Center. |    |
| <b>Staff</b><br>Makayla Freeman (Your Advisor)                                                                                                    |                                        |    |
| Would you like to share anything else?<br>Add your comments here                                                                                                    |                                        |    |
| Email Reminder                                                                                                    |                                        |    |
| Phone Number for Text Reminder                                                                                                    |                                        | 00 |